## **Driver Installation in Windows Vista**

**Step 1.** Download the latest drivers for Windows Vista from the D-Link web site. Note where you save the driver files. Drivers normally come in compressed (zipped) format. Before you can use them you need to extract the files. To do that right-click on the file you have downloaded and select **Extract All...** This will create an uncompressed folder with the files ready to use.

Note: in the screenshots below the names of the files/folders are just examples, they will be different in your case.

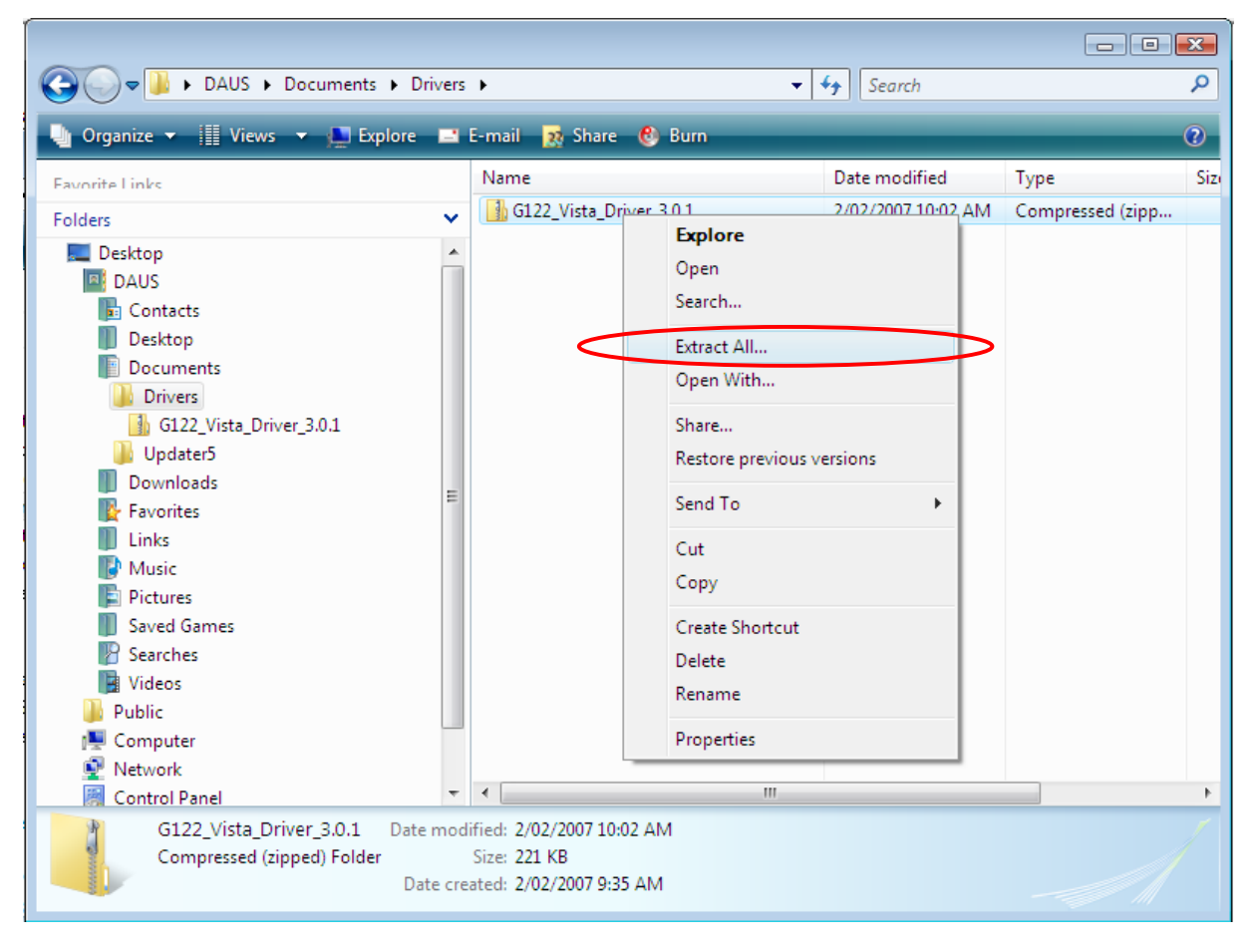

**Step 2.** If you have a USB or a Card Bus adapter, connect it to your computer now. If you have a PCI adapter, shut down your computer, disconnect the power cord and install the adapter and boot your computer up.

**Step 3.** Windows will automatically detect the new hardware and install it using the built-in driver for **Atheros** adapter. These drivers work with our adapters but it is recommended to use the D-Link driver. Here is how to update the driver: Click on **Start** button, then right-click on **"Computer**" and select **Manage**.

Select **Device Manager** on the left and then look for "**Network Adapters**" in the right panel. Click on the + to expand. Right-click on the "**Atheros Wireless Network Adapter**" and select **Update Driver Software...** 

Note: if the previous driver installation attempt was not successful, look for "Unknown Device" or "Other Devices".

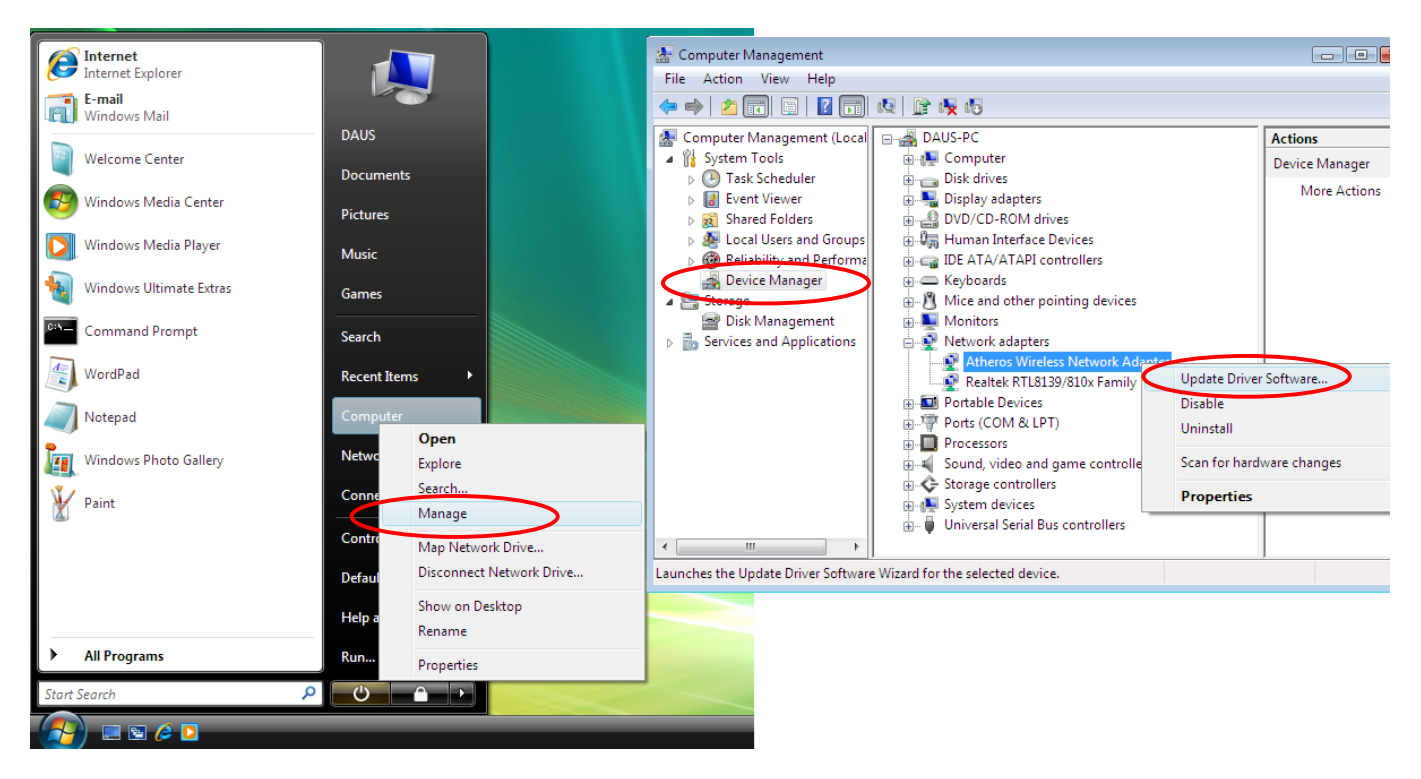

Step 4. Click on "Browse my computer for driver software".

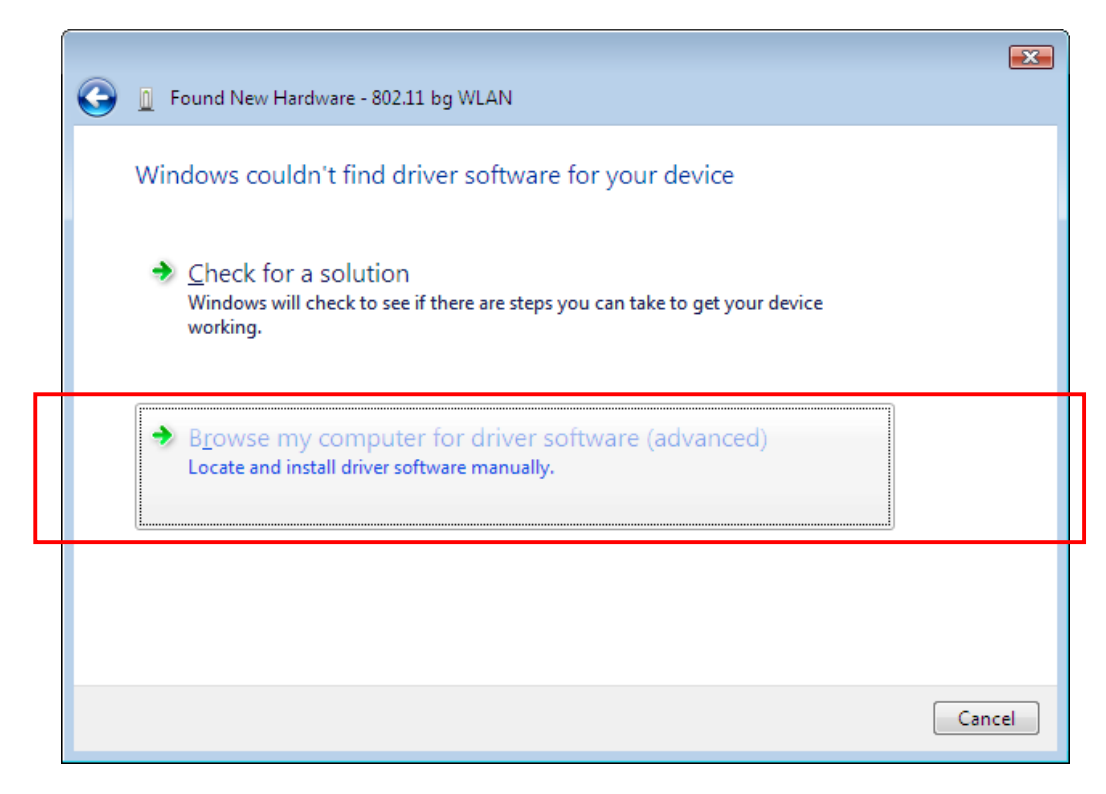

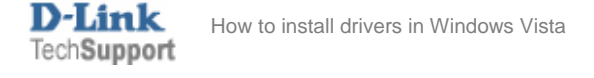

**Step 5.** Click on the "**Browse**" button and select the folder where you extracted the files in **Step 1**. Please make sure you are not selecting the original compressed (zipped) file. Click on **OK** and then **Next**.

Note: in the screenshots below the names of the files/folders are just examples, they will be different in your case.

| 🚱 🧕 Found New Hardware - 802.11 bg WLAN     |                                                            |  |  |  |  |
|---------------------------------------------|------------------------------------------------------------|--|--|--|--|
| Browse for driver software on your computer |                                                            |  |  |  |  |
| C:\Users\DAUS\Documents\Drivers             | Brown                                                      |  |  |  |  |
|                                             | DIOWSE                                                     |  |  |  |  |
| ✓ Include subfolders                        | Browse For Folder                                          |  |  |  |  |
|                                             | Select the folder that contains drivers for your hardware. |  |  |  |  |

Step 6. If you get the publisher verification message, click on "Install this driver software anyway".

| 😵 W       | indows Security                                                                                                    |
|-----------|----------------------------------------------------------------------------------------------------|
| $\otimes$ | Windows can't verify the publisher of this driver software                                                                                                    |
|           | Don't install this driver software<br>You should check your manufacturer's website for updated driver software<br>for your device                                                                                                    |
|           | <ul> <li>Install this driver software anyway</li> <li>Only install driver software obtained from your manufacturer's website or<br/>disc. Unsigned software from other sources may harm your computer or steal<br/>information.</li> </ul> |
| ۲         | See <u>d</u> etails                                                                                                    |

The driver installation is now completed.

See the "How to connect to a Wireless Network" below.

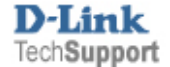

## If the Atheros drivers were not installed automatically by Windows Vista

If Windows Vista does not automatically install the drivers for the new hardware, you will be prompted to install the driver manually. If you get this prompt, click on the "Locate and install driver software" option. Then click on Continue.

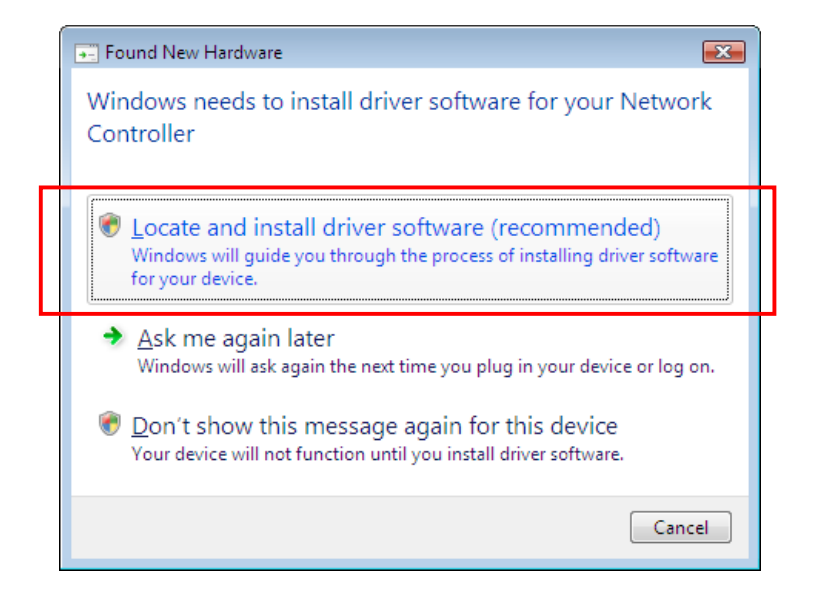

Click on the "Don't search online" option.

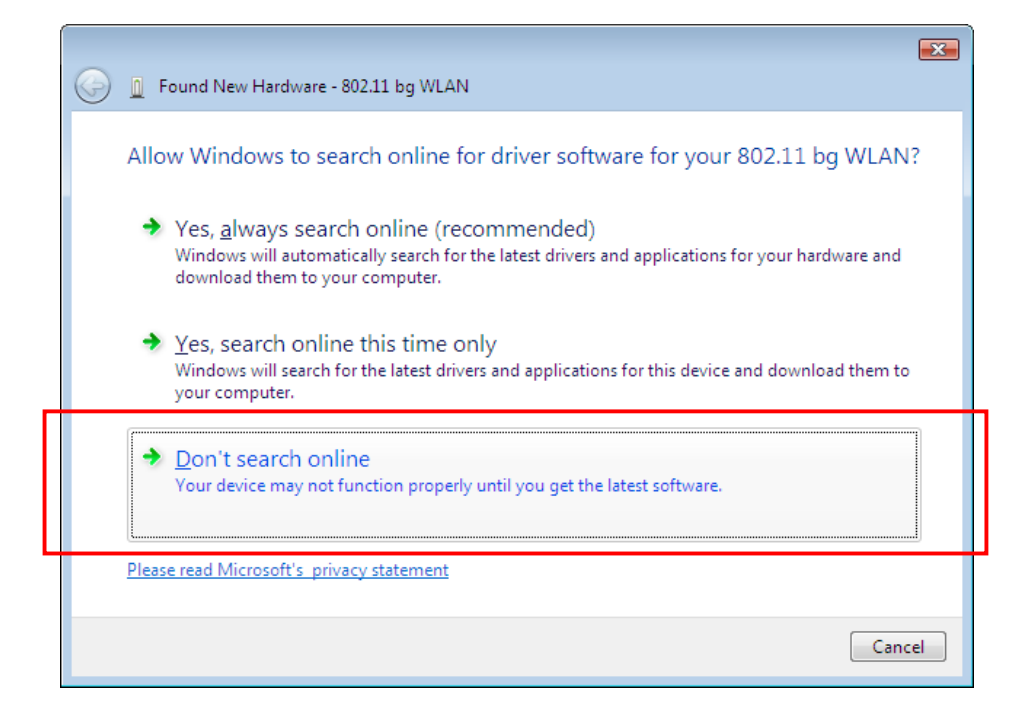

Click on "I don't have the disk. Show me other options". Continue with the installation as described from Step 4 onwards.

| G I Found New Hardware - 802.11 bg WLAN                                                                                                    | <b>—</b> |
|----------------------------------------------------------------------------------------------------|----------|
| Insert the disc that came with your 802.11 bg WLAN<br>If you have the disc that came with your device, insert it now. Windows will automatically<br>search the disc for driver software. |          |
| I don't have the disc. Show me other options.                                                                                                    |          |
|                                                                                                    | Cancel   |

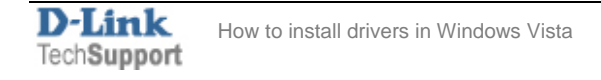

## How to connect to a Wireless Network

| Internet     Internet Explorer     E-mail     Windows Mail |                   |  |
|------------------------------------------------------------|-------------------|--|
| Welcome Center                                             | DAUS<br>Documents |  |
| 🚱 Windows Media Center                                     | Pictures          |  |
| Windows Media Player                                       | Music             |  |
| Windows Ultimate Extras                                    | Games             |  |
| Paint                                                      | Search            |  |
| WordPad                                                    | Recent Items      |  |
| Notenad                                                    | Network           |  |
| Windows Photo Gallery                                      | Connect To        |  |
| <                                                          | Control Panel     |  |
|                                                            | Default Programs  |  |
|                                                            | Help and Support  |  |
| All Programs                                               | Run               |  |
| Start Search                                               | ()                |  |
|                                                            |                   |  |

Click on the Start button and then on "Connect To".

You will see a list of available wireless networks in your area. Highlight the network you want to connect to (you can set the name of your wireless network (SSID) on your wireless access point or router). Click on "Connect"

| G | 💇 Conr                       | nect to a network                                |                          |         |                |
|---|------------------------------|--------------------------------------------------|--------------------------|---------|----------------|
|   | Select                       | a network to conne                               | ect to                   |         |                |
|   | Sho                          | ow All                                           | <b>•</b>                 |         | <del>4</del> 9 |
|   | <u>.</u>                     | D-Link ADSL Router                               | Security-enabled network |         | Î lle          |
|   | 2                            | MainAP                                           | Security-enabled network |         | lite.          |
|   |                              |                                                  |                          |         | E              |
|   | <u>Set up a (</u><br>Open Ne | connection or network<br>twork and Sharing Cente | Σ.                       |         |                |
|   |                              |                                                  |                          | Connect | Cancel         |

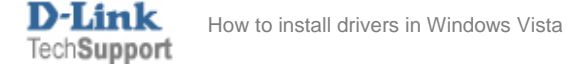

If your network is secured, you will be prompted to enter a security key or a passphrase. You will need to enter exactly the same security key or passphrase that you have set on your wireless access point or router. After typing in the key you can click on "**Display characters**" to verify that you've entered it correctly. Click on **Connect**.

| G | 👰 Co            | onnect to a network                                                                               |        |
|---|-----------------|---------------------------------------------------------------------------------------------------|--------|
|   | Туре            | the network security key or passphrase for D-Link ADSL Router                                     |        |
|   | The pe          | erson who setup the network can give you the key or passphrase.                                   |        |
|   | <u>S</u> ecurit | ty key or passphrase:                                                                             |        |
|   | ••••            | ••••                                                                                              |        |
|   | Disp Disp       | play characters                                                                                   |        |
|   |                 |                                                                                                   |        |
|   |                 |                                                                                                   |        |
|   | I               | If you have a <u>USB flash drive</u> with network settings for D-Link ADSL Router, insert it now. |        |
|   |                 | Connect                                                                                           | Cancel |

After verifying the security key your computer will get connected to the selected wireless network.

| 🕝 👰 Connect to a network                     |       |
|----------------------------------------------|-------|
|                                              |       |
| Successfully connected to D-Link ADSL Router |       |
| Successionly connected to b Eink Abse Notici |       |
|                                              |       |
| Save this network                            |       |
| Start this connection automatically          |       |
|                                              |       |
|                                              |       |
|                                              |       |
|                                              |       |
|                                              |       |
|                                              |       |
|                                              |       |
|                                              |       |
|                                              |       |
|                                              |       |
|                                              |       |
|                                              | Close |
|                                              |       |

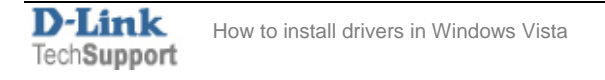

If the wireless settings on your wireless access point or router has been changed, you will need to remove the saved network profile and then reconnect to the network with the new settings. Go to *Control Panel > Network and Internet > Network and Sharing Centre*. Click on Manage wireless networks.

| Tasks       Network and Sharing Center         View computers and devices       View full may         Connect to a network       Image wireless networks         Manage wireless networks       Image wireless networks         DaUS-PC (This computer)       D-Link ADSL Router         Diagnose and repair       Image betwork Connections         Diagnose and repair       Image betwork Connection 7 (D-Link ADSL Router)         View status       Image betwork Connection 7 (D-Link ADSL Router)         View status       Image betwork Connection 7 (D-Link ADSL Router)         View status       Image betwork Connection 7 (D-Link ADSL Router)         View status       Image betwork Connection 7 (D-Link ADSL Router)         View status       Image betwork Connection 7 (D-Link ADSL Router)         View status       Image betwork Connection 7 (D-Link ADSL Router)         View status       Image betwork Connection 7 (D-Link ADSL Router)         View status       Image betwork Connection 7 (D-Link ADSL Router)         View status       Image betwork Connection 7 (D-Link ADSL Router)         View status       Image betwork         Image betwork discovery       On         File sharing       On (password required)       Image betwork         View status       On (password required)       Image betwork <tr< th=""><th>Control Panel</th><th><ul> <li>Network and Internet</li> <li>Network</li> </ul></th><th>and Sharing Center</th><th></th></tr<>                                                                                                    | Control Panel                                              | <ul> <li>Network and Internet</li> <li>Network</li> </ul> | and Sharing Center                                 |                         |
|----------------------------------------------------------------------------------------------------|------------------------------------------------------------|-----------------------------------------------------------|----------------------------------------------------|-------------------------|
| Vew full may         Manage wireless networks       DAUS-PC       D-Link ADSL Router       Internet         Days and repair       D-Link ADSL Router (Private network)       Customize         Access       Local and Internet       Customize         Connection       Wireless Network Connection 7 (D-Link ADSL Router)       View status         all Signal strength: Excellent       Disconnection         See also       Printer sharing       O on (password required)       Image of the starting         Internet Options       Password protected sharing       On       Image of the starting                                                                                                    | Tasks<br>View computers and devices                        | Network and Sharing C                                     | enter                                              |                         |
| Set up a connection or network<br>Manage network connections       DAUS-PC<br>(This computer)       D-Link ADSL Router       Internet         Diagnose and repair       Image: D-Link ADSL Router (Private network)       Customize         Access       Local and Internet       Customize         Connection       Wireless Network Connection 7 (D-Link ADSL Router)       View status         aft       Signal strength: Excellent       Disconnect         Sharing and Discovery       On       Image: Computer         File sharing       On (password required)       Image: Computer         See also       Printer sharing       On (password required)       Image: Computer         Internet Options       Password protected sharing       On       Image: Computer                                                                                                    | Connect to a network<br>Manage wireless networks           |                                                           | 🚵                                                  |                         |
| Diagnose and repair       D-Link ADSL Router (Private network)       Customize         Access       Local and Internet       View status         Connection       Wireless Network Connection 7 (D-Link ADSL Router)       View status         Image: staring and Discovery       Image: staring and Discovery       Image: staring         Network discovery       Image: On       Image: staring         Public folder sharing       On (password required)       Image: staring         Internet Options       Password protected sharing       On                                                                                                    | Set up a connection or netwo<br>Manage network connections | rk DAUS-PC<br>(This compute                               | D-Link ADSL Router<br>er)                          | Internet                |
| Access       Local and Internet         Connection       Wireless Network Connection 7 (D-Link ADSL Router)       View status         all Signal strength:       Excellent       Disconnection         Sharing and Discovery       • On       •         Network discovery       • On       •         File sharing       • On (password required)       •         Public folder sharing       • On (password required)       •         Internet Options       Password protected sharing       • On                                                                                                    | Diagnose and repair                                        | 🕎 D-Link ADSL Router (Priv                                | vate network)                                      | Customize               |
| Connection     Wireless Network Connection 7 (D-Link ADSL Router)     View status       Image: Image: Imag        |                                                            | Access                                                    | Local and Internet                                 |                         |
| See also     Printer sharing     On       Internet Options     Password protected sharing     On                                                                                                    |                                                            | Connection                                                | Wireless Network Connection 7 (D-Link ADSL Router) | View status             |
| Sharing and Discovery       On         Network discovery       On         File sharing       On         Public folder sharing       On (password required)         See also       Printer sharing         Internet Options       Password protected sharing                                                                                                    |                                                            |                                                           | 📲 Signal strength: Excellent                       | Disconnect              |
| Network discovery     On       File sharing     On       Public folder sharing     On (password required)       See also     Printer sharing       Internet Options     Password protected sharing                                                                                                    |                                                            | Sharing and Discovery                                     |                                                    |                         |
| File sharing     • On       Public folder sharing     • On (password required)       See also     Printer sharing       Internet Options     Password protected sharing                                                                                                    |                                                            | Network discovery                                         | o On                                               | $\overline{\mathbf{v}}$ |
| Public folder sharing     On (password required)       See also     Printer sharing     On (password required)       Internet Options     Password protected sharing     On                                                                                                    |                                                            | File sharing                                              | • On                                               | $\overline{\mathbf{v}}$ |
| See also         Printer sharing         O On (password required)         Image: Constraint of the start of the start of the |                                                            | Public folder sharing                                     | <ul> <li>On (password required)</li> </ul>         | $\overline{\mathbf{v}}$ |
| Internet Options Password protected sharing On                                                                                                    | See also                                                   | Printer sharing                                           | <ul> <li>On (password required)</li> </ul>         | $\overline{\mathbf{v}}$ |
|                                                                                                    | Internet Options                                           | Password protected sharing                                | • On                                               | $\checkmark$            |

Right-click on the network you want to remove and select "Remove network". Then reconnect to the network using the new settings.

| Control Pane                                                                                                    | Ⅰ ► Manage Wireless Networks                         | •                       | Search                   | Q                 |  |
|----------------------------------------------------------------------------------------------------|------------------------------------------------------|-------------------------|--------------------------|-------------------|--|
| Manage wireless networks that use (Wireless Network Connection 8)<br>Windows tries to connect to these networks in the order listed below. To change the order, drag a network up or down in the list. You can also add or remove network profiles. |                                                      |                         |                          |                   |  |
| 🛟 Add 📼 Remove 👆 Mo                                                                                                    | ove down 🛛 🛞 Adapter properties                      | 🤱 Profile types 🛛 💺 N   | etwork and Sharing Cente | er 🕡              |  |
| Networks you can view and mod                                                                                                    | dify (2)                                             |                         |                          | · ·               |  |
|                                                                                                    | Properties                                           | Type: Any supp          | orted                    | Automatically con |  |
|                                                                                                    | Remove network                                       | >                       |                          |                   |  |
| D-Link ADSL Router                                                                                                    | Rename                                               | Type: Any supp          | orted                    | Automatically con |  |
|                                                                                                    | Move down                                            |                         |                          |                   |  |
|                                                                                                    |                                                      |                         |                          |                   |  |
| DLINK Profile nam<br>Security typ<br>Radio typ                                                                                                    | ne: DLINK Mode<br>De: Unsecured<br>De: Any supported | a Automatically connect |                          |                   |  |

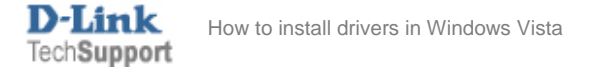